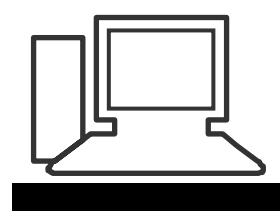

www.computeria-olten.ch Monatstreff für Menschen ab 50

#### Merkblatt 20 b

# Fotos umstellen mit Windows 7/Windows 8

Ab Windows 7 / Windows 8 kann man Fotos leider nicht mehr umgruppieren und neu ordnen.

Es gibt aber versch. Gratisprogramme, die das von Windows XP/Vista her gewohnte Vorgehen erledigen können.

Wir empfehlen Fast Stone Image Viewer.

Zuerst Programm auf gewohnte Weise herunterladen, z.B. von hier:

http://www.chip.de/downloads/FastStone-Image-Viewer 16554652.html

Den Anweisungen folgen. Vorsicht, keine Zusatzprogramme ungewollt herunterladen.

Wenn das Programm installiert ist, z.B. durch Anklicken des Icons

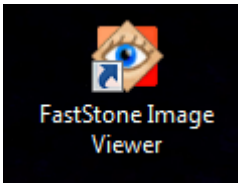

auf dem Desktop starten:

Jetzt erscheint eine gewohnte Übersicht:

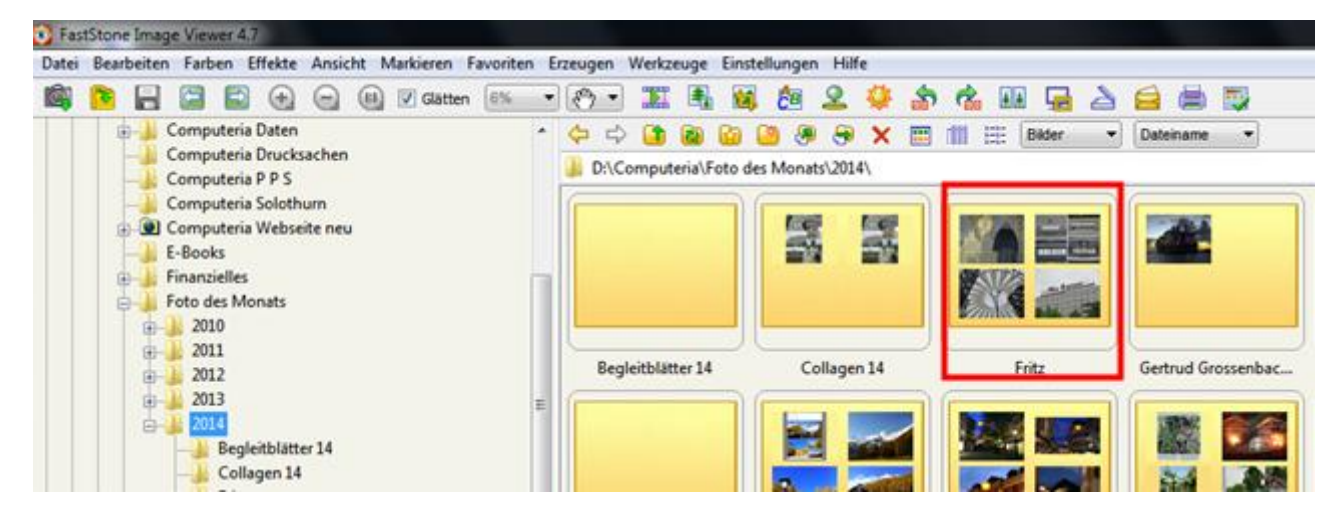

Gewünschten Ordner aussuchen und doppelklicken. Jetzt werden die Bilder angezeigt.

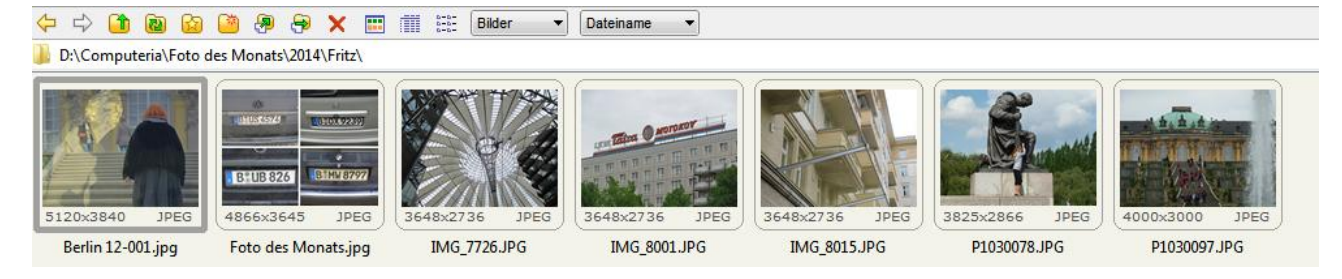

## Mit der gehaltenen linken Maustaste kann ich die Fotos nach Belieben verschieben.

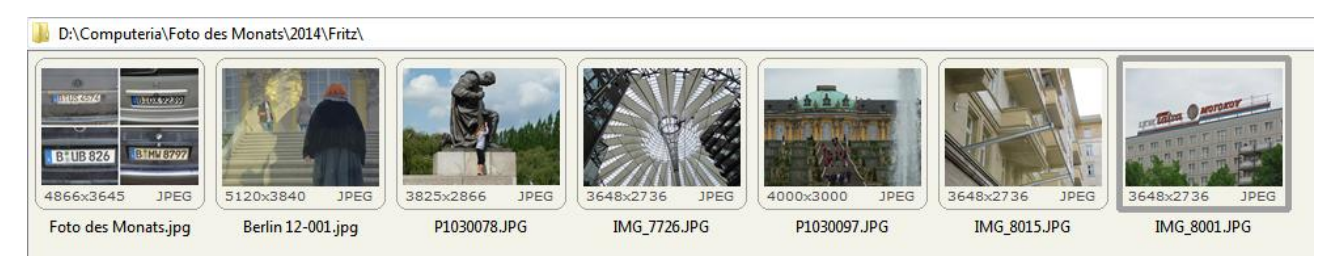

## Falls gewünscht, kann ich die Fotos jetzt auch noch anders benennen.

#### Gewünschte Fotos markieren:

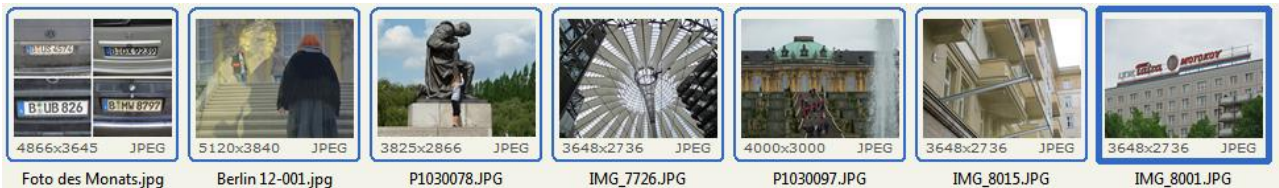

Foto des Monats.jpg

Berlin 12-001.jpg

IMG\_7726.JPG

P1030097.JPG

3

IMG\_8001.JPG

|         | Vollbild                      | Enter  |
|---------|-------------------------------|--------|
| 1108 82 | 🗵 Diaschau                    | s      |
| 66x36   | 🔒 Ausgewählte Bilder vergleid | hen P  |
| oto de  | 🥁 Mit ext. Programm bearbeit  | ten 🕨  |
|         | Windows-Explorer öffnen       | W      |
| 1       | 🗃 Auffrischen                 | F5     |
|         | Aktualisieren                 |        |
|         | Bilder mischen                | F7     |
|         | Werkzeuge                     | •      |
|         | Auswahl                       | •      |
|         | 🕭 In Ordner kopieren          | С      |
|         | 🔗 In Ordner verschieben       | M      |
| 1       | 🖴 E-Mail                      | F6     |
| 0       | 불 Drucken                     | Strg+P |
|         | Kopieren                      | Strg+C |
|         | Ausschneiden                  | Strg+X |
|         | Einfügen                      | Strg+V |
| -       | Neuer Ordner                  | F8     |
|         | X Löschen                     | Del    |
|         | 💫 Umbenennen                  | F2     |
|         | Dateieigenschaften            |        |

Mit der rechten Taste ins erste Foto klicken.

Umbenennen wählen.

Oder

#### Werkzeuge / umbenennen

| 1   | Work | TOURS                                | Finstellungen Hilfe       |   |
|-----|------|--------------------------------------|---------------------------|---|
| 4   | werk | zeuge j                              | Einstellungen Hilfe       |   |
| •   |      | Ausgewählte Bilder umwandeln F3      |                           |   |
| 4 4 |      | Ausgewählte Bilder umbenennen F4     |                           |   |
| C   |      | Stapel-Umwandlungen/Umbenennung      |                           |   |
|     |      | Zeit/Datum der ausgew. Bilder ändern |                           |   |
| 5   |      | Ausgewählte Bilder verlustlos drehen |                           |   |
|     |      | JPEG Metadaten entfernen             |                           |   |
| B   | 44   | Ausgew                               | /ählte Bilder vergleichen | Ρ |
|     |      | Hinterg                              | rundbild                  |   |

Jetzt sind die Fotos im rechten Fenster:

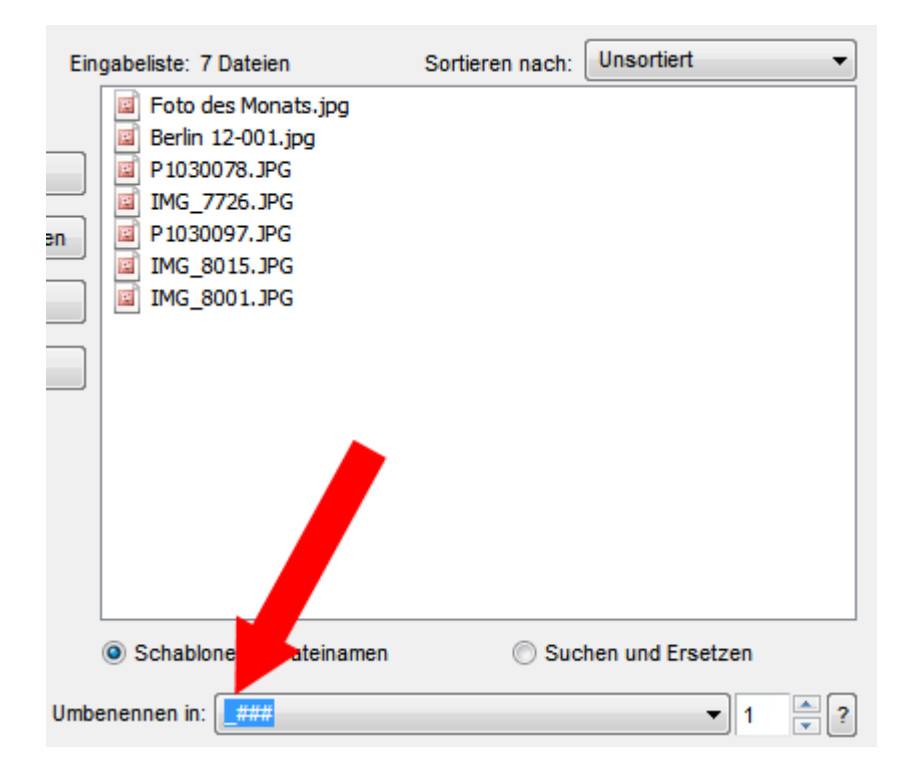

Bei **Umbenennen** den gewünschten Namen eingeben, z.B. einen Namen **Fritz 14**\_###

## Dann auf "Umbenennen" klicken

| Schablone für Dateinamen Suchen und Ersetzen |                                                                                                    |                           |  |
|----------------------------------------------|----------------------------------------------------------------------------------------------------|---------------------------|--|
| nbenennen in:                                | Fritz 14_###                                                                                                    | ▼ 1 두                     |  |
| Erw.                                         | Keine Änderung 👻                                                                                                    |                           |  |
| Tipps:<br># -                                | Eine Stelle einer fortlaufenden Zahl                                                                                               |                           |  |
| * -<br>SP<br>SY<br>SH                        | Original Dateiname<br>- Name des übergeordneten Ordners<br>- Jahr, \$M - Monat, \$D - Tag<br>- Stunde, \$N - Minute, \$S - Sekunde | C Umbenennen<br>Schließen |  |

Jetzt heissen die Fotos Fritz 14\_001, ...

| Alter Dateiname     | Neuer Dateiname  |
|---------------------|------------------|
| Foto des Monats.jpg | Fritz 14_001.jpg |
| Berlin 12-001.jpg   | Fritz 14_002.jpg |
| P1030078.JPG        | Fritz 14_003.JPG |
| IMG_7726.JPG        | Fritz 14_004.JPG |
| P1030097.JPG        | Fritz 14_005.JPG |
| IMG_8015.JPG        | Fritz 14_006.JPG |
| IMG_8001.JPG        | Fritz 14_007.JPG |
|                     |                  |
|                     |                  |
|                     |                  |

Einfach einmal mit ein paar Fotos versuchen.

Ein weiteres empfehlenswertes Programm mit vielen zusätzlichen Möglichkeiten ist **Irfan - View** 

http://www.irfanview.de